## Manual de instalação do Modulo Indexa Magento para versão 1.4.x

## Créditos

Indexa Internet - desenvolvimento@indexainternet.com.br

Fev 2011

Módulo de pagamento: Indexa Pagamento Digital

## Instruções de instalação

1 - Descompacte os arquivos em seu computador

2 - Suba os diretórios app e skin por FTP, na raíz de instalação do seu Magento (por exemplo: public\_html/loja). Você irá "sobrescrever" estas duas pastas.

3 - Na administração do seu Magento, acesse o menu Sistema > Configuração. Abra a opção VENDAS > Métodos de Pagamento (à esquerda) e localize o conjunto de configurações relacionadas ao Pagamento Digital.

4 - Preencha as configurações do módulo conforme sua conta no PD: Conta (seu e-mail de cadastro), Token (informado no painel do PD) e URL de retorno (apenas altere seu domínio e mantenha o restante do caminho que já vem preenchido). Salve as configurações.
Obs.: Caso a opção "Gerar Fatura automaticamente para pedidos com produtos virtuais? (Completar)" esteja em "Sim", os pedidos que contiverem ao menos 1 produto virtual serão automaticamente marcados como "concluídos", após o recebimento automático do pagamento. Isto se dá em função da não existência da etapa de "Envio" para estes produtos.

5 - Acesse o menu Sistema > Gerenciador de Cache e limpe o cache de configuração (selecione "Atualizar" em Todo cache e deixe o item "Configuração" marcado). Salve as configurações e verifique se o módulo já está disponível no seu site.

## Notas de Instalação:

- Caso seu pacote ou tema seja diferente do default, pode ser necessário copiar arquivos de template e skin para as pastas dos temas instalados.